# 7-12 Upload CDOT Form 832 into LCPtracker (RCRO)

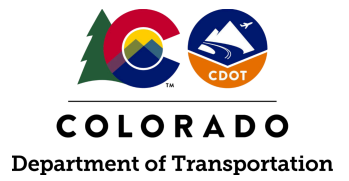

## Details

**Responsible Parties** 

• Region Civil Rights Office

Revision Date of this Document April 2025

Document Owner Vanessa Urbina, <u>vanessa.urbina@state.co.us</u>, 303-512-4144

# **Procedural Objective**

This document is intended to assist the Region Civil Rights Office on how to upload the CDOT Form 832, OJT Trainee Status and Evaluation, into LCPtracker.

## **System Procedures**

- 1. Save the approved CDOT Form 832 to the computer. If the CDOT Form 832 has been recommended by approval/denial from the Region Civil Rights Office and approved/denied by the CDOT Project Engineer/Manager, the form shall be uploaded to LCPtracker.
- 2. Go to <u>lcptracker.net</u>. The supported browsers are Mozilla, Google Chrome, Microsoft Edge, and Opera.
- 3. Enter Username and Password, then click "Next."

| LCPtracker                                                                                | ×                 |
|-------------------------------------------------------------------------------------------|-------------------|
| Log in to your account                                                                    |                   |
| Username or Contractor License*                                                           |                   |
| CONTINUE                                                                                  |                   |
| Do you have any issue? Contact Su                                                         | ipport            |
| Tip: If you are trying to access your contractor role, try entering contractor license to | g your<br>log in. |

4. From the "eDocuments" tab, click "Upload Documents."

#### COLORADO DOT

| Projects            | 1. Payroll Records | 2. Notices | 3. Certification | Reports       | eDocuments | Set Up | Daily Reporter | LCPcertified |
|---------------------|--------------------|------------|------------------|---------------|------------|--------|----------------|--------------|
| WELCOME ABC Testing |                    |            |                  |               |            |        |                |              |
| eDocum              | ents Main Menu     |            |                  |               |            |        |                |              |
|                     | Upload Documents   |            | Download Docum   | ent Templates |            |        |                |              |
|                     |                    |            |                  |               |            |        |                |              |
|                     | View Documents     |            |                  |               |            |        |                |              |

5. Enter Project Name, Contractor, Sub to the Prime or the Prime if applicable, Document Type should be "Form 832 -- Trainee Status and Evaluation," enter date the document was approved, select the name of the employee the document relates to, and enter comments (if applicable).

| Project Name *                                           |
|----------------------------------------------------------|
| 99999 - CDOT Test Project 🗸                              |
|                                                          |
| Contractor *                                             |
| ABC Testing V                                            |
|                                                          |
| Sub Io   Contract ID *                                   |
| CDOT TEST CONTRACTOR - DO NOT ASSIGN TO PROJECTS         |
| Desument Time 1                                          |
|                                                          |
| Form 832 Trainee Status and Evaluation                   |
| Descriment Data 1                                        |
|                                                          |
| 12/02/2021                                               |
|                                                          |
| Expiration Date                                          |
|                                                          |
|                                                          |
| Description                                              |
| November OJT hours.                                      |
|                                                          |
| Cale de annulas a de la companie de la ferrar a viela 🕴  |
| Select employee the document relates to it appropriate " |
| SMITH, JANE                                              |
|                                                          |
| week end date the document relates to it appropriate     |
|                                                          |

6. Click "Choose File" to upload the Form 832 that was saved on the computer. Once the file is selected, click "Save."

| Select the file to upload                                     |
|---------------------------------------------------------------|
| Choose File HPSCAN_20211215194946625_2021-12-15_195033497.pdf |
|                                                               |
| Cancel Save                                                   |

7. There will be a notice that states the file uploaded successfully. Click "OK."

| Results                     | ×  |
|-----------------------------|----|
| File uploaded successfully. |    |
|                             |    |
|                             | ОК |

8. The Region Civil Rights Office has successfully uploaded the CDOT Form 832 in LCPtracker.